- 1. 打开 360 极速浏览器或谷歌浏览器
- 输入缴费平台网址: <u>https://bwjfpt.bfsu.edu.cn/</u>,界面如下:
   不要点击"注册",直接在"用户名"处输入本人身份证号

|                                                                                    | 10040 04 447 | 直接登录           |          |
|------------------------------------------------------------------------------------|--------------|----------------|----------|
| <ul> <li>微信自联文付成功后,请天闭页面,20分钟后首词文付结</li> <li>田户名为木人一卡通号 初始感四为"一卡通号"或者"身</li> </ul> | [2019-04-16] | <b>殿</b> : 第一步 |          |
| ■ 避免重复交费的相关提示                                                                      | [2019-03-18] |                |          |
| ▶ 繳费平台使用指南                                                                         | [2019-03-18] |                |          |
| 网上交费过程中要注意哪些事项?                                                                    | [2019-03-18] | 密码:            |          |
|                                                                                    |              |                |          |
|                                                                                    |              | 验证码:           | 10.1.0.0 |
|                                                                                    |              |                | 5187     |
|                                                                                    |              |                | 豆水       |

3. 初始密码为 "Bfsu 身份证号后六位", 输入验证码提交

| 通知发布                         |              | <u>自接對</u> 录     |
|------------------------------|--------------|------------------|
| 微信直联支付成功后,请关闭页面,20分钟后查询支付结   | [2019-04-16] |                  |
| ▶ 用户名为本人一卡通号,初始密码为"一卡通号"或者"身 | [2019-04-01] | 用户名:             |
| ▶ 避免重复交费的相关提示                | [2019-03-18] | 身份证号注册           |
| 缴费平台使用指南                     | [2019-03-18] |                  |
| ML交费过程中要注意哪些事项?              | [2019-03-18] | 密码:              |
|                              |              | Bfsu+身份证后六位 重置密码 |
|                              |              | 验证码:             |
|                              |              | 3189             |
|                              |              | 登录               |

 点击"修改个人信息",修改"性别",输入"电子邮箱"及"手 机号",并提交

| 此京印国语大学<br>BEIJING FOREIGN STUDIES UNIVERSITY | 缴费平台            | - H - I |
|-----------------------------------------------|-----------------|---------|
| 用支付 鐵费历史查诊 修改不人信息 修改密码                        |                 |         |
| 姓名:                                           | 性別: 男マ<br>电子邮件: |         |
|                                               | 提交              |         |
|                                               |                 |         |
|                                               |                 |         |
|                                               |                 |         |

5. 务必点击右上角"退出",退出缴费系统

| 😈 北京印图法              | 大学 缴费平台    |       |  |
|----------------------|------------|-------|--|
|                      | JNIVERSI I |       |  |
| 费用支付 缴费历史查询 修改个人信息 修 | 攻密码        |       |  |
| 个人信息                 |            |       |  |
| 姓名:                  |            | 性别:   |  |
| 工作单位:                |            | 电子邮件: |  |
| 联系电话:                | <u> </u>   |       |  |
|                      | #          | 是交    |  |
|                      |            |       |  |
|                      |            |       |  |
|                      |            |       |  |
|                      |            |       |  |
|                      |            |       |  |
|                      |            |       |  |
|                      |            |       |  |
|                      |            |       |  |
|                      |            |       |  |
|                      |            |       |  |
|                      |            |       |  |

 6. 重新登录缴费平台,选择费用支付,出现费用项列表,选择"研 究生考试报名费",点击支付按钮

| <b>レネか</b><br>Beijing Foreign                                 | 国语大学<br>STUDIES UNIVERSITY | 缴          | 费平      | 台              |              |              |                |                  |      | 退出               |
|---------------------------------------------------------------|----------------------------|------------|---------|----------------|--------------|--------------|----------------|------------------|------|------------------|
| <b>弗用支付</b> 做费压由查询 修改人                                        | An al An ab an a           |            |         |                |              |              |                |                  |      |                  |
| <u> </u>                                                      | ×                          |            |         |                |              |              |                |                  |      |                  |
| <ul> <li>表用项列表</li> <li>表用名称</li> <li>1 図 研究生报名考试表</li> </ul> | 收费项目<br>2024 年研究生考试报名费     | 单价<br>0.00 | 数量<br>0 | 应收金额<br>100.00 | 已付金額<br>0.00 | 退费金额<br>0.00 | 未付金額<br>100.00 | 单次支付最小金额<br>0.00 | 电子票据 | 本次支付金额<br>100.00 |
|                                                               |                            |            |         |                |              |              |                |                  |      |                  |
|                                                               |                            |            |         |                |              |              |                |                  |      |                  |
|                                                               |                            |            |         |                |              |              |                |                  |      |                  |
|                                                               |                            |            |         |                |              |              |                |                  |      |                  |
| 费用总额: ¥100.00                                                 | 0 (大写: 壹佰元                 | 整)         |         |                |              |              |                |                  | Ţ    | 行                |

7. 选择首信易支付时,点击"下一步"跳出登录网银界面

|              | BEIJING FOREIGN STUDIES UNIVERSITY |                                         |        |
|--------------|------------------------------------|-----------------------------------------|--------|
| 欢迎 杨宇轩 (1101 | 08199308204126)                    |                                         |        |
| 1 订单信息       |                                    |                                         |        |
|              |                                    | 订单号                                     |        |
|              |                                    | 交易日期                                    |        |
|              |                                    | 币种                                      | 人民币    |
|              |                                    | 支付类型                                    | 网银付款 > |
|              |                                    | 应收金额                                    | 100.0  |
|              | 如幂                                 | <sup>播6入展器64</sup><br>割打印不同票据抬头,请分多次支付。 |        |
| ۲            | <b>诊</b> 首信易支付                     |                                         |        |
|              |                                    | 上# 下#                                   |        |
|              |                                    |                                         |        |

请考生注意:由于发票为电子发票,因此务必填写<u>正确的</u>邮箱及 手机号。电子发票非实时更新,请耐心等待至少 24 小时。

8. 选择"登录网上银行支付"

| BEIJING FOREIGN STUDIES UNIVE<br>回 杨宝年 (110108199308204126) | RSITY                                     |                  |
|-------------------------------------------------------------|-------------------------------------------|------------------|
| 订单信息                                                        |                                           |                  |
|                                                             | រា                                        | 单号               |
|                                                             | 交易                                        | 日期               |
|                                                             |                                           | 币种 人民币           |
|                                                             | 支付<br>请您点击"登录到网上银行支付"按钮,在新打开的网上银行页面进行支付,支 | <b>类型</b> 网银付款 ~ |
|                                                             | 付完成前请不要关闭该窗口。                             | 金额 100.0         |
| 选择您的付款方式                                                    |                                           |                  |
| 1 首信易支付                                                     |                                           |                  |
|                                                             |                                           |                  |
|                                                             | 上一步 下一步                                   |                  |
|                                                             |                                           |                  |

9. 点击登录网上银行支付跳转到首信易收银台

| <ul> <li>り甲金額: 100.00 人民市</li> <li>(本) 本法将支付支付</li> </ul> | ■ 笔数:1笔 | 订甲详情 ▼ |
|-----------------------------------------------------------|---------|--------|
| 小人网银         扫码支付         银联支付                            |         |        |
| ▲ r发银行ICGB 选择银行                                           | 限额      |        |
|                                                           |         |        |
| 提交                                                        |         |        |

10. 首信易支付中可以选择网银支付和扫码支付

当选择网银支付时,点击选择银行可以跳出银行选择界面

| 正在使用即时到账交易:作   | 选择银行                                    |                                      |                                                 |                                                  | ×      |
|----------------|-----------------------------------------|--------------------------------------|-------------------------------------------------|--------------------------------------------------|--------|
| 〇 订单金额:0.01人民币 |                                         | DIUTE 平安银行<br>PRODANBANK             | 📥 广发银行ICGB                                      | <b>1</b><br>北京农商银行<br>Elene Rada Cadalogica Lanx | 订单详情 ▼ |
| ◎ 请选择支付方式      | 中國农业银行<br>ADECULITIONAL BASIS OF CHIDA  | Of 印题建设银行<br>China Construction Bank | ▲ 招商銀行                                          |                                                  |        |
| 个人网银 扫码支付      | <b>b</b> 交通銀行<br>BANK OF CORMUNICATIONS | () 中國級行<br>BANK OF CHENA             | <b>一兴业银行</b>                                    | S 中国民生银行<br>CHANNER SMARCE COMPUTE               |        |
|                | ······································  | ank 中国光大银行                           | 渤海银行<br>CHINA BOHAI BANK                        | <b>仓</b> 华夏银行                                    |        |
|                | M<br>SPD BANK                           | →上海银行<br>Ratio of Shanghal           | F + 日 + 此 後 著 & 行<br>Patris Sature Sate or Casa |                                                  |        |
| 提交             |                                         |                                      |                                                 |                                                  |        |

11. 点击缴费所想使用的银行,例如农行

| 於首信易支付<br>收银台                                   |                                     |                                                      |                                             |        |
|-------------------------------------------------|-------------------------------------|------------------------------------------------------|---------------------------------------------|--------|
| 您正在使用 即时到账交易:1 选择银行                             |                                     |                                                      | ;                                           | ×      |
| 订单金额:0.01人民币                                    | doorse<br>中世史<br>Photo Nank         | 🛕 广发银行 ICGB                                          | 1 北京农商银行                                    | 订单详情 ▼ |
| ● 请选择支付方式 → ● ● ● ● ● ● ● ● ● ● ● ● ● ● ● ● ● ● | On 国建设银行<br>China Construction Bank | ▲ 招商銀行                                               | OLERAT<br>MANK OF BELLING                   |        |
| 个人网银 扫码支付 <b>为 支运 条 行</b>                       | ● ¥ 圖 從 行<br>BANK OF CHENA          | <b>Solution</b><br>Begenus Matter                    | <b>管中國民生銀行</b><br>004 MARCE/S (MARCE) (M/78 |        |
|                                                 | Bank 中国光大银行                         | 🦱 渤海银行                                               | 仓 华夏银行                                      |        |
| が<br>第发银行<br>SFDBANK                            | 🔶 上海银行<br>Bank of Shanghai          | · * 日 作成 後 著 低 行<br>2027年 - 647 (1000 544 C 87 C2544 |                                             |        |
| 提交                                              |                                     |                                                      |                                             |        |
| <b>診</b> 首信易支付<br>收银台                           | 版现所有1999-2019<br>4.7784704688490 5  | 音信局支付(疗ICP音0905721<br>MW体田CLuca SWMW 小体              | 69)<br>1919 - 19                            |        |
| 您正在使用 <mark>即时到账交易</mark> :付款后资金将直接进入 4         | 女款方 账户                              |                                                      |                                             |        |
| 订单金额:0.01人民币                                    | 🎦 笔数:1笔                             |                                                      |                                             | 订单详情 ▼ |
| ● 请选择支付方式                                       |                                     |                                                      |                                             |        |
| 个人网银    扫码支付                                    |                                     |                                                      |                                             |        |
| <b>世間衣ま報行</b> 选择银行 限额                           |                                     |                                                      |                                             |        |
| 提交                                              |                                     |                                                      |                                             |        |
|                                                 | 版权所有1999-2019                       | 首信易支付 (売ICP备0905721                                  | 6号]                                         |        |

12. 点击提交跳转到相应银行的网银交费支付界面

| ) 订单金额:0.01人民币 | 旨 範数:1  | 订单详情 🔻 |
|----------------|---------|--------|
| 请选择支付方式        |         |        |
| 人网银    扫码支付    |         |        |
| ● 中国农业银行       | 选择银行 限额 |        |
|                |         |        |

## 13. 输入相应的信息即可完成付款

| <b>闻</b> 、优惠活动: 导致 | 的各产,我们又仍不回过们了王朝以版,并有明大注!                                                                                                    | M34540-于             |
|--------------------|----------------------------------------------------------------------------------------------------|----------------------|
| 订单信息               | 日期::                                                                                                    | 付 币种 : 人民币<br>大学(11) |
|                    | <ul> <li>□ K码支付</li> <li>使用银行卡号、账户别名或动态验证码认证的支付方式</li> <li>银行卡号:</li> <li>请给入您</li> </ul>                                                                                                    | 的旅行卡号\账户到名\电子支付卡号    |
|                    | 验证明: EJTQJ 毫不遭、点击                                                                                                    | 生更换验证码               |
|                    | 重要提示:<br>您必须安装中国农业银行颁发的安全控件才能完成支付,请点击 <mark>此处</mark> 下载并<br>安装中点后由主 <b>此处</b> 局际而面进行支付。                                                                                                    | 安装安全拉件。              |
|                    | and and a second second s |                      |
|                    | Ⅲ K宝/K令支付                                                                                                    |                      |

14. 缴费完成后可关闭收银台或微信的网页在缴费平台中点击"已

完成支付"

| 1. 订单信息    |                                                      |                        |
|------------|------------------------------------------------------|------------------------|
| 1 M + 1940 | 订单                                                   | 号 3738903              |
|            | 交易日                                                  | 2021-09-18<br>16:40:58 |
|            |                                                      | 种人民币                   |
|            |                                                      | 型 网银付款 >               |
|            | 南京出出 豆果到两王银行文门 按钮,任新打开的两王银行以回进行文门,文<br>付完成前请不要关闭该窗口。 | 额 100.0                |
| ■ 选择物的付款方式 | 丁算号:<br>学号:<br>全観<br>登录到网上银行支付                       |                        |
|            | 上一进 下一步                                              |                        |